## Cambridge Journals online - manuál

### http://journals.cambridge.org/action/login

Kolekce **Cambridge Online Journals** - Humanities and Social Science (HSS) zahrnuje 138 titulů elektronických plnotextových časopisů od vydavatelství Cambridge University Press. Po skončení předplatného je právo přístupu do ročníků, ke kterým byl v rámci licence zajištěn přístup.

| CAMBRIDGE JOURNALS                                                                                     |                                                                                                    |                                                |                                                                                                    | 🚔 Basket 🔒 Log in                                                                                       |
|----------------------------------------------------------------------------------------------------|----------------------------------------------------------------------------------------------------|------------------------------------------------|----------------------------------------------------------------------------------------------------|----------------------------------------------------------------------------------------------------|
| About Us News Browse Journals Authon<br>Journal and Book Content                                       | s Societies Librarians                                                                                                    | Agents Users                                   | Corporate Advanced                                                                                                    | Dite Search Quick Search<br>Search CrossRef Search                                                      |
| Welcome to Czech Republic HSS Consortium<br>J.E. Purkyne University<br>Register for an Account         | CJO has three releases o<br>updated functionality eac<br>us to develop a flexible a<br>service for all our users.<br>Read More | f new and<br>h year, enabling<br>nd responsive |                                                                                                    |                                                                                                    |
| The 2010 Cambridge Journals                                                                            | New CJO Features                                                                                                    | New Journals for 2011                          | News &<br>Announcements                                                                                                    | Journals Price List<br>2011                                                                             |
| extends back to 1770 and has increased<br>to over 3.7 million pages<br>journals.cambridge.org/archives | Browse Journals All Categories                                                                                                 | ×                                              | American Publical<br>Science Review Pol                                                                                                    | itured Journal - American<br>itical Science Review<br>ical science's premier scholarly<br>earch journal |
|                                                                                                    | Browse by Subject                                                                                                    | Browse by Title                                | All according to the second second se | UK Universities now have<br>ess to the Cambridge Journals<br>ital Archive                               |

Na Home Page se můžete zdarma zaregistrovat a využít rovnou základního vyhledávání.

| Journal and Book Content | Euro                                  | Search |
|--------------------------|---------------------------------------|--------|
| Journal and Book Content | · · · · · · · · · · · · · · · · · · · |        |
| Journal Content          |                                       |        |
| General CJO Site Content | 10                                    |        |

## Základní vyhledávání

Vyhledávat můžete v obsazích časopisů a knih nakladatelství Cambridge University Press.

PO zadání hledaného slova, kliknete na Search

#### Pokročilé vyhledávání

|                                                                                                    | reh                                      |                                     |                                                                                                    |                                                                                                    |                   |              |            |
|----------------------------------------------------------------------------------------------------|------------------------------------------|-------------------------------------|----------------------------------------------------------------------------------------------------|----------------------------------------------------------------------------------------------------|-------------------|--------------|------------|
| Enter your search criteria<br>'Search for'' fields will not                                                                                                    | below, using the o<br>be included in the | drop down boxes<br>search. Click he | to define your sear<br>re for help.                                                                                                    | ch or run one of My S                                                                                                    | aved/Recent S     | earches. Emp | ity        |
| Search on                                                                                                    | Sea                                      | arch for                            |                                                                                                    |                                                                                                    |                   |              |            |
| Anywhere                                                                                                    |                                          |                                     |                                                                                                    |                                                                                                    |                   | AND          | ~          |
| Full Text                                                                                                    | ~                                        |                                     |                                                                                                    |                                                                                                    |                   | AND          | ~          |
| Article Title                                                                                                    |                                          |                                     |                                                                                                    |                                                                                                    |                   | AND          | ~          |
| Author                                                                                                    |                                          |                                     |                                                                                                    |                                                                                                    |                   |              | ~          |
| Abstract                                                                                                    |                                          |                                     |                                                                                                    |                                                                                                    |                   |              |            |
|                                                                                                    |                                          |                                     |                                                                                                    |                                                                                                    |                   | 1            |            |
| Search Reset                                                                                                    |                                          |                                     |                                                                                                    |                                                                                                    |                   |              |            |
| Select the journals and/or                                                                                                    | subjects you wis                         | h to search acros                   | s. To select more t                                                                                                    | han one item at a time                                                                                                    | e, hold down the  | Ctrl key (PC | ) or Apple |
| key (Macintosh)                                                                                                    |                                          |                                     |                                                                                                    |                                                                                                    |                   |              |            |
| Journals                                                                                                    |                                          |                                     |                                                                                                    | Selected Jour                                                                                                    | nals              |              |            |
| Abstracts of Working F                                                                                                    | apers in Econ                            | omics                               |                                                                                                    |                                                                                                    |                   |              |            |
| Acta Numerica                                                                                                    |                                          |                                     | and the second second                                                                                                    | 2011 I                                                                                                    |                   |              |            |
| Advances in Animal F                                                                                                    | linsciences                              |                                     |                                                                                                    |                                                                                                    |                   |              |            |
| Advances in Animal E<br>Africa                                                                                                    | Biosciences                              |                                     |                                                                                                    |                                                                                                    |                   |              |            |
| Advances in Animal I<br>Africa<br>Africa Bibliography<br>Appling & Society                                                                                                    | Biosciences                              |                                     | -<br>«                                                                                                    |                                                                                                    |                   |              |            |
| Advances in Animal I<br>Africa<br>Africa Bibliography<br>Ageing & Society<br>AI EDAM                                                                                                    | liosciences                              |                                     |                                                                                                    |                                                                                                    |                   |              |            |
| Advances in Animal I<br>Africa<br>Africa Bibliography<br>Ageing & Society<br>AI EDAM<br>AJS Review                                                                                                    | Biosciences                              |                                     |                                                                                                    |                                                                                                    |                   |              |            |
| Advances in Animal I<br>Africa<br>Africa Bibliography<br>Ageing & Society<br>AI EDAM<br>AJS Review<br>American Journal of /                                                                                                    | Biosciences<br>Alternative Agr           | iculture                            | No. 100 (100 (100 (100 (100 (100 (100 (100                                                                                                    |                                                                                                    |                   |              |            |
| Advances in Animal I<br>Africa<br>Africa Bibliography<br>Ageing & Society<br>AI EDAM<br>AJS Review<br>American Journal of J                                                                                                    | Biosciences<br>Alternative Agr           | iculture                            |                                                                                                    |                                                                                                    |                   |              |            |
| Advances in Animal I<br>Africa<br>Africa Bibliography<br>Ageing & Society<br>AI EDAM<br>AJS Review<br>American Journal of J<br>By Date                                                                                                    | Biosciences<br>Alternative Agr           | iculture                            | Misce                                                                                                    | ellaneous                                                                                                    |                   |              |            |
| Advances in Animal I<br>Africa<br>Africa Bibliography<br>Ageing & Society<br>AI EDAM<br>AJS Review<br>American Journal of J<br>By Date                                                                                                    | Alternative Agr                          | iculture                            |                                                                                                    | ellaneous<br>xclude Book Reviews                                                                                                    |                   |              |            |
| Advances in Animal I<br>Africa<br>Africa Bibliography<br>Ageing & Society<br>AI EDAM<br>AJS Review<br>American Journal of /<br>By Date<br>From January                                                                                                    | Alternative Agr                          |                                     | ■ ■ ■ ■ ■ ■ ■ ■ ■ ■ ■ ■ ■ ■ ■ ■ ■ ■ ■                                                                                                    | ellaneous<br>xclude Book Reviews<br>xclude Front Matter                                                                                                    | ÷                 |              |            |
| Advances in Animal I<br>Africa<br>Africa Bibliography<br>Ageing & Society<br>AI EDAM<br>AJS Review<br>American Journal of A<br>By Date<br>From January<br>To January                                                                                                    | Alternative Agr                          | 00 V                                |                                                                                                    | Ellaneous<br>xclude Book Reviews<br>xclude Front Matter<br>xclude Back Matter                                                                                                    | é                 |              |            |
| Advances in Animal I<br>Africa<br>Africa Bibliography<br>Ageing & Society<br>AI EDAM<br>AJS Review<br>American Journal of J<br>By Date<br>From January<br>To January                                                                                                    | Alternative Agr                          | iculture                            |                                                                                                    | ellaneous<br>xclude Book Reviews<br>xclude Front Matter<br>xclude Back Matter<br>nly search journals yc                                                                                                    | u have full acco  | ess to       |            |
| Advances in Animal I<br>Africa<br>Africa Bibliography<br>Ageing & Society<br>AI EDAM<br>AJS Review<br>American Journal of J<br>By Date<br>From January<br>To January                                                                                                    | Alternative Agr                          | 00 M                                |                                                                                                    | ellaneous<br>xclude Book Reviews<br>xclude Front Matter<br>xclude Back Matter<br>nly search journals yt<br>Is to Be Returned                                                                                                    | w have full acc   | 255 10       |            |
| Advances in Animal I<br>Africa<br>Africa Bibliography<br>Ageing & Society<br>AI EDAM<br>AJS Review<br>American Journal of /<br>By Date<br>From January<br>To January<br>Specific Article Typ<br>Abstracts                                                                                                    | Alternative Agr                          | iculture                            |                                                                                                    | ellaneous<br>xclude Book Reviews<br>xclude Front Matter<br>xclude Back Matter<br>nly search journals yc<br>is to Be Returned<br>e Trite                                                                                                    | nu have full accr | ess to       |            |
| Advances in Animal I<br>Africa<br>Africa Bibliography<br>Ageing & Society<br>AI EDAM<br>AJS Review<br>American Journal of /<br>By Date<br>From January<br>To January<br>Specific Article Typ<br>Abstracts<br>Addenda                                                                                                    | Alternative Agr                          | iculture                            | Misce<br>E<br>E<br>E<br>E<br>E<br>E<br>C<br>O<br>O<br>Field                                                                                                    | ellaneous<br>xclude Book Reviews<br>xclude Book Reviews<br>xclude Pront Matter<br>xclude Back Matter<br>nly search journals yo<br>is to Be Returned<br>e Trille<br>e Subtitle                                                                                        | u have full acci  | ess to       |            |
| Advances in Animal I<br>Africa<br>Africa Bibliography<br>Ageing & Society<br>AI EDAM<br>AJS Review<br>American Journal of J<br>By Date<br>From January<br>To January<br>To January<br>Abstracts<br>Addenda<br>Announcement                                                                                                    | Alternative Agr                          | iculture                            | Misce<br>E<br>E<br>E<br>E<br>E<br>E<br>C<br>C<br>C<br>C<br>C<br>C<br>C<br>C<br>C<br>C<br>C<br>C<br>C                                                                                                    | ellaneous<br>xclude Book Reviews<br>xclude Book Reviews<br>xclude Front Matter<br>rxclude Back Matter<br>nly search journals yc<br>is to Be Returned<br>e Trille<br>e Subtitle<br>sx(s)<br>sub Trille                                                                | w have full acco  | 2255 10      |            |
| Advances in Animal I<br>Africa<br>Africa Bibliography<br>Ageing & Society<br>AI EDAM<br>AJS Review<br>American Journal of J<br>By Date<br>From January<br>To January<br>To January<br>Specific Article Typ<br>Abstracts<br>Addenda<br>Announcement<br>Article Commentary<br>Bnok Reviews                                                              | Alternative Agr                          | iculture                            | Misce<br>E<br>E<br>E<br>E<br>E<br>E<br>E<br>E<br>C<br>C<br>C<br>C<br>C<br>C<br>C<br>C<br>C<br>C<br>C                                                                                                    | ellaneous<br>xclude Book Reviews<br>xclude Book Reviews<br>xclude Pront Matter<br>xclude Back Matter<br>nly search journals yc<br>is to Be Returned<br>e Tritle<br>e Subtitle<br>or(s)<br>usl Tritle<br>rie No.                                                      | w have full accr  | 255 10       |            |
| Advances in Animal I<br>Africa<br>Africa Bibliography<br>Ageing & Society<br>AI EDAM<br>AJS Review<br>American Journal of J<br>By Date<br>From January<br>To January<br>To January<br>Specific Article Typ<br>Abstracts<br>Addenda<br>Announcement<br>Article Commentary<br>Book Reviews<br>Books Received                                            | Alternative Agr                          | iculture                            | Misce<br>E<br>E<br>E<br>E<br>E<br>E<br>E<br>E<br>C<br>O<br>O<br>Field<br>Attick<br>Attick<br>Attick<br>Attick<br>C<br>Attick<br>C<br>Attick<br>C<br>C<br>O<br>C<br>C<br>C<br>C<br>C<br>C<br>C<br>C<br>C<br>C<br>C<br>C<br>C<br>C<br>C<br>C                                                                                                    | ellaneous<br>xclude Book Reviews<br>xclude Pront Matter<br>xclude Back Matter<br>nly search journals yc<br>is to Be Returner<br>e Trife<br>e Subtitle<br>xr(s)<br>usil Trifle<br>me No.<br>No.                                                                       | iu have full acci | 255 10       |            |
| Advances in Animal I<br>Africa<br>Africa Bibliography<br>Ageing & Society<br>AI EDAM<br>AJS Review<br>American Journal of J<br>By Date<br>From January<br>To January<br>To January<br>Specific Article Typ<br>Abstracts<br>Addenda<br>Announcement<br>Article Commentary<br>Books Reviews<br>Books Received<br>Brief Report                           | Alternative Agr                          | iculture                            | Misce<br>E<br>E<br>E<br>E<br>E<br>E<br>E<br>E<br>C<br>O<br>O<br>Field<br>Attick<br>Attick<br>Attick<br>Attick<br>C<br>Attick<br>C<br>Source<br>Source | ellaneous<br>xclude Book Reviews<br>xclude Book Reviews<br>xclude Book Reviews<br>xclude Back Matter<br>nty search journals yc<br>is to Be Returner<br>e Trite<br>e Subtitle<br>x(s)<br>usit Tritte<br>me No.<br>No.<br>Date                                         | iu have full acci | 255 10       |            |
| Advances in Animal I<br>Africa<br>Africa Bibliography<br>Ageing & Society<br>AI EDAM<br>AJS Review<br>American Journal of J<br>By Date<br>From January<br>To January<br>To January<br>To January<br>Specific Article Typ<br>Abstracts<br>Addenda<br>Announcement<br>Article Commentary<br>Books Reviews<br>Books Received<br>Brief Report<br>Calendar | Alternative Agr                          | 00 M                                | Misca<br>E<br>E<br>E<br>E<br>E<br>E<br>E<br>E<br>E<br>E<br>C<br>O<br>O<br>Field<br>Attick<br>Attick<br>Attick<br>Source<br>DO<br>Publi                                                                                                    | ellaneous<br>xclude Book Reviews<br>xclude Book Reviews<br>xclude Book Reviews<br>xclude Book Returned<br>sclude Back Matter<br>nly search journals yc<br>is to Be Returned<br>e Tritle<br>e Subtitle<br>pr(s)<br>usi Tritle<br>me No.<br>No.<br>Date<br>cation Date | u have full acci  | 255 10       |            |

Search on: vyhledávaní je možné podle různých kriterií (autor, název, full text, klíčové slovo...)

Search For: zde zadáte hledaný výraz, další okno má možnost (AND , OR, AND NOT)

V Journals je možné vybrat určité časopisy nebo noviny ze kterých se má vyhledávat daný výraz.

By Date: možnost nastavit časové omezení (měsíc, rok)

Specific Article Type: zadáváte typ článku (např. komentář, abstrakt, krátký report aj.)

# Zobrazení výsledků

| Search Results                                                                                                    |
|----------------------------------------------------------------------------------------------------|
| Search Parameters                                                                                                    |
| Results per page 10 Y Page 1 of 604   Go to page 1 Go to: First   Previous   Next   Last                                                                                                    |
| Select All   Deselect All                                                                                                    |
| Save Search Save to My Saved Articles Export Citations (s) Add to Basket Download PDF (s)                                                                                                    |
| The Euro Area Corporate Bond Market: Where Do We Stand Since     the Introduction of the Euro?     the Preview                                                                                                    |
| Gabe de Bondt and Jung-Duk Lichtenberger                                                                                                    |
| European Business Organization Law Review (EBOR), Volume 4, Issue 04, pp 517-539<br>doi:10.1017/81568752902005172 (About do): Available on C. 10.03 březen 2004                                                                                                    |
| Abstract View PDF Request Permissions                                                                                                    |
| Image: Second state state sta |
| Macroeconomic Dynamics, Volume 13, Issue 01, pp 1 - 19<br>doi:10.1017/S1365f00508070405 (About doi), Available on CJO 13 červen 2008<br>Abstract View PDF References Request Permissions<br>(38 #B) (38 #B)                                                                                                    |
| S Euro-English     Freview                                                                                                    |
| Jennifer Jenkins, Marko Modiano and Barbara Seidlhofer                                                                                                    |
| English Today, Volume 17, Issue 04, pp 13-19                                                                                                    |
| Abstract View PDF Request Permissions                                                                                                    |
| Euro Citizen Action Service                                                                                                    |
| Anthony Venables                                                                                                    |
| Environmental Conservation, Volume 17, Issue 01 , pp 82 -83<br>doi:10.1017/S0376892900017410 (About doi), Available on CJO 24 srpen 2009                                                                                                    |
| Abstracti Add to Backet 200 00 / \$48.00 Request Permissions                                                                                                    |
| wiuzete si nastavit <u>počet</u> vysleuku zoprazených a střance                                                                                                    |

Hledané slovo je v nalezených článcích zvýrazněno žlutě.

U konkrétních výsledků můžete zobrazit abstrakt, plný text (ve formátu pdf) nebo reference.